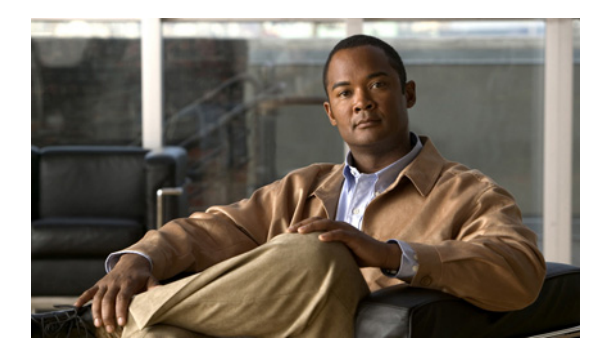

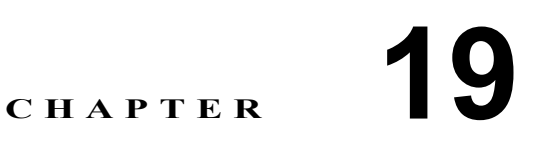

## メッセージ エージング ポリシーの変更

Cisco Unity Connection では、ボイス メッセージを格納するハードディスクがいっぱいにならないように、メッセージェージング規則を設定して次の処理を自動的に実行できます。

- 既読メッセージを、指定した日数が経過した後に[削除済みアイテム (Deleted Items)] フォル ダに移動する。この規則は、デフォルトでは無効になっています。
- [削除済みアイテム (Deleted Items)] フォルダにあるメッセージを、指定した日数が経過した 後に完全に削除する。この規則は、デフォルトで有効になっています。

これらのメッセージエージング規則は、個別に有効または無効にできます。また、各規則にそれぞ れ別の日数を指定することができます。メッセージエージングポリシーを有効または無効にする こともできます。ポリシーを無効にすると、規則は規則自体の設定にかかわらず適用されなくなり ます。

メッセージ エージング ポリシーを有効にし、いずれかまたは両方のメッセージ エージング規則を 有効にした場合も、[ボイスメールボックス (Voice Mailbox)] ページで個々のユーザのメッセージ エージングを無効にすることができます。ただし、この逆の設定はできません。メッセージエージ ング ポリシーを無効にした場合は、個々のユーザのメッセージエージング規則を有効にすること はできません。

メッセージは、最後に変更を加えられた時点からエージングが開始されます。メッセージに変更を 加えるには、ユーザは次のいずれかの手順を実行する必要があります。

- Cisco Unity Inbox で、メッセージに新規または削除済みのマークを付けるか、メッセージの題 名を変更して、[保存 (Save)]をクリックする。
- 電話でアクセスしているときに、メッセージに新規のマークを付ける、メッセージを再保存する、メッセージを削除する、削除済みメッセージを開封済みに戻す、のいずれかのオプションを選択する。

これらのいずれのオプションも選択せずに、単にメッセージを聞いた場合には、メッセージのス テータスは変更されません。

## メッセージ エージング ポリシーを変更する

- ステップ1 Cisco Unity Connection の管理で、[システム設定 (System Settings)]を展開し、[メッセージエージ ングポリシー (Message Aging Policy)]をクリックします。
- ステップ2 設定を適切に変更します。個々のフィールドについては、フィールドヘルプを参照してください。
- ステップ3 [保存 (Save)] をクリックします。

Connection でメッセージ エージング ポリシーが有効である場合は、個々のユーザおよびテンプレートに対してメッセージ エージング ポリシーを有効または無効にすることができます (デフォルトでは、ユーザ テンプレートで、ユーザのメッセージ エージングが有効となるように指定されています)。

手順については、『Cisco Unity Connection ユーザの移動、追加、変更 ガイド』の「ユーザ アカウントの設定によって制御される機能の設定」の章の「メッセージのエージング」の項を参照してください。このドキュメントは、

http://www.cisco.com/en/US/products/ps6509/prod\_maintenance\_guides\_list.html から入手可能です。